## 2. Web認定プログラムの検索方法

Ver.1.0.1 2024/08

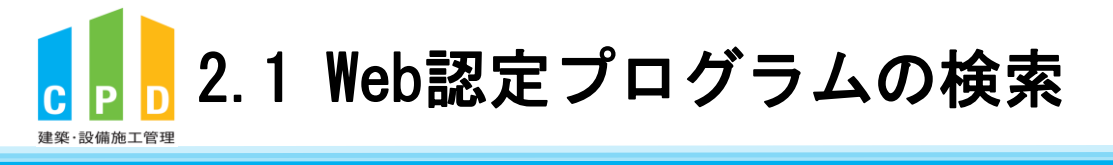

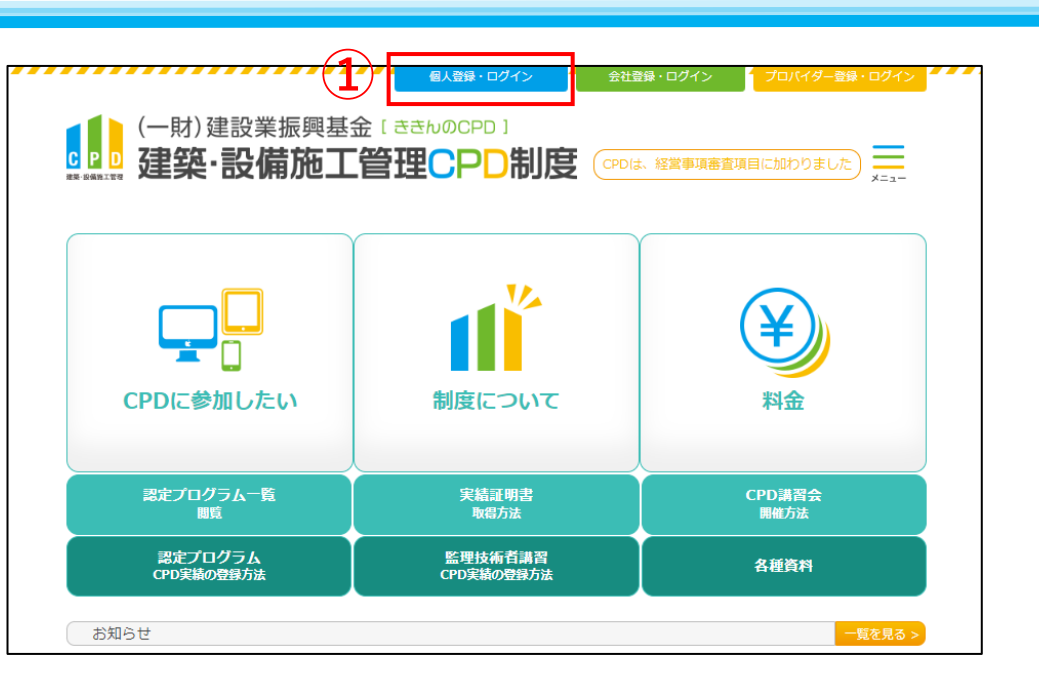

建設業振興基金

## ②「ユーザーID(参加者ID)」と「パスワード(個人用)」を 入力します。

③「ログインする」をクリックします。

① <u>ききんのCPDホームページ</u>にある

「個人登録・ログイン」をクリックします。

| CPD情報システム guiden                                                                                                    | 🗌 ТОР | ▲ 参加登録 |
|----------------------------------------------------------------------------------------------------|-------|--------|
| ログイン                                                                                                    |       |        |
| ログインを行います。<br>参加には、登録が必要となります。<br>ログインリ(スワートを参加たた方は、 <mark>ログインノ(スワードの</mark> 変更)で変更してください。<br>初めてご利用される方は、 <mark>参加登録</mark> から参加登録をしてください。<br>ユーザーロと(スワードを入わし、「ログインする」ボタンをクリックしてください。 |       |        |
| 118:<br>ログアウトしました。<br>ユーザーID<br>ノ(スワード                                                                                                    |       | ]      |
| ※連築士会のユーザーIDは、CPD番号を入力してください。<br>※1IA会員のユーザーIDは、以下のとおりです。<br>一級建築士貨格を保有している方は、「一級建築士番号<br>一級建築士貨格を保有していない方は:「」『+JIA会員番号                                                                 |       |        |
| 3 097298                                                                                                    |       |        |

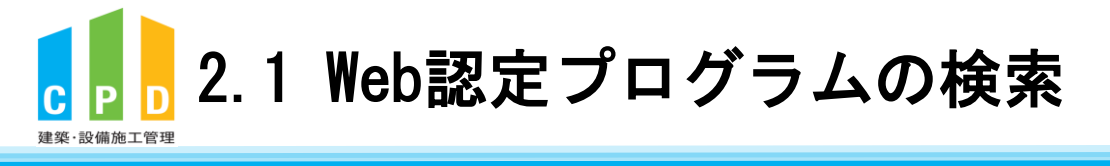

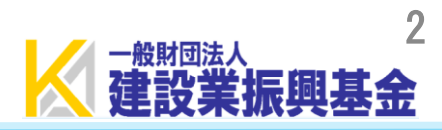

④ TOP画面の「Web認定プログラムー覧」をクリック します。

|   | CPD情報システム 🗞 Main CPD情報システム State CPD 情報システム State CPD 情報システム State CPD 情報 State CPD 情報 State CPD ft State CPD ft State | ⊕ ログアウ     ト |
|---|----------------------------------------------------------------------------------------------------|--------------|
|   | ТОР                                                                                                    |              |
|   | ご利用いただけるメニューの一覧です。                                                                                                    |              |
|   | 時間・単位 現在、取得している単位数を確認することができます。                                                                                                    |              |
|   | 建築CPD<br>情報提供制度<br>加工管理CPD<br>CPD<br>Terestore                                                                                                    |              |
|   | 自己申請 下記に表示されるものについて申請を行うことができます。                                                                                                    |              |
|   | 建築:設備<br>施工管理 C P D<br>(認定教材)<br>・ * * * * * * * * * * * * * * * * * * *                                                                                                    |              |
|   | Web認定プログラム Webプログラム(動画)を視聴することができます。                                                                                                    |              |
| D | Web認定プログラム<br>一覧                                                                                                    |              |
|   | 所屋回体                                                                                                    |              |
|   | <ul> <li>総続学習目標等の<br/>記録</li> <li>実績証明書の<br/>申請</li> <li>申請</li> <li>レー</li> <li>レー</li> <li>認証用携帯電話番号</li> <li>登録・変更</li> <li>し</li> </ul>                                                                                                    |              |
|   | 共通                                                                                                    |              |
|   |                                                                                                    |              |

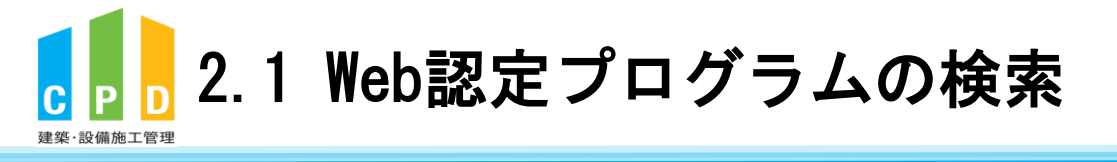

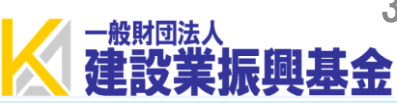

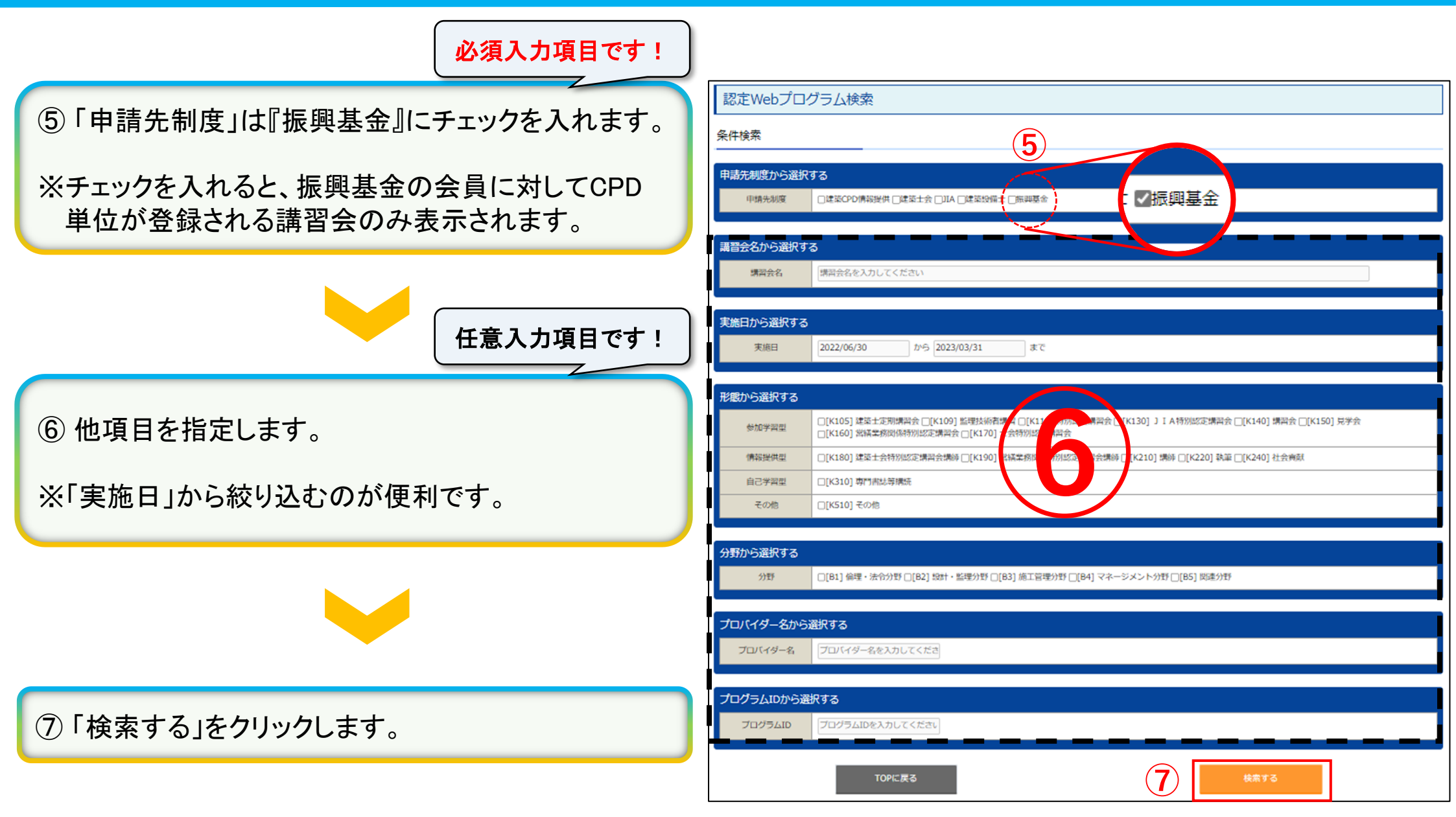

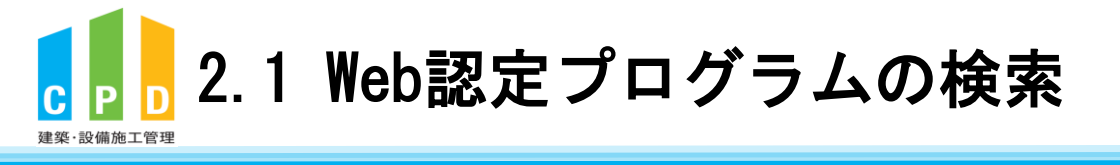

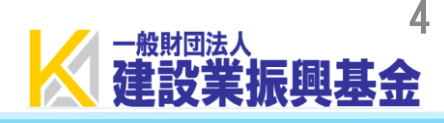

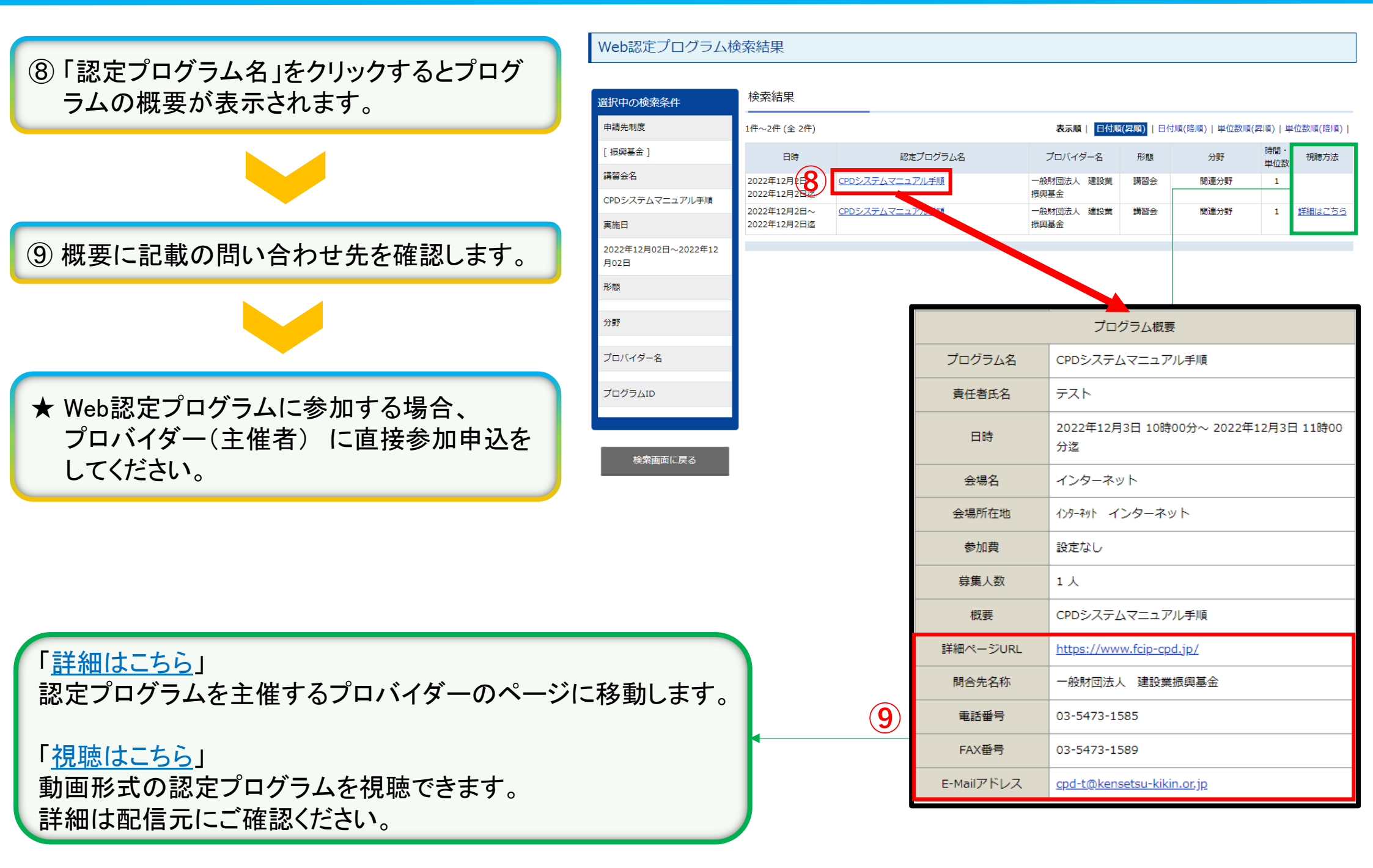

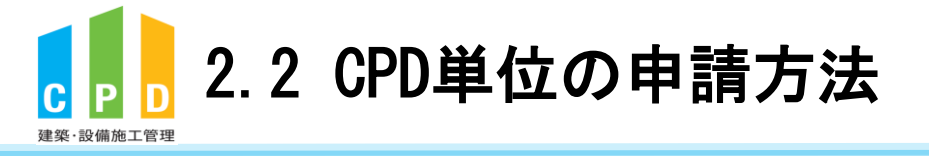

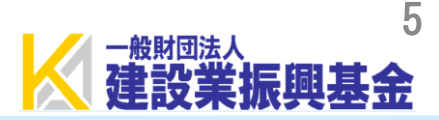

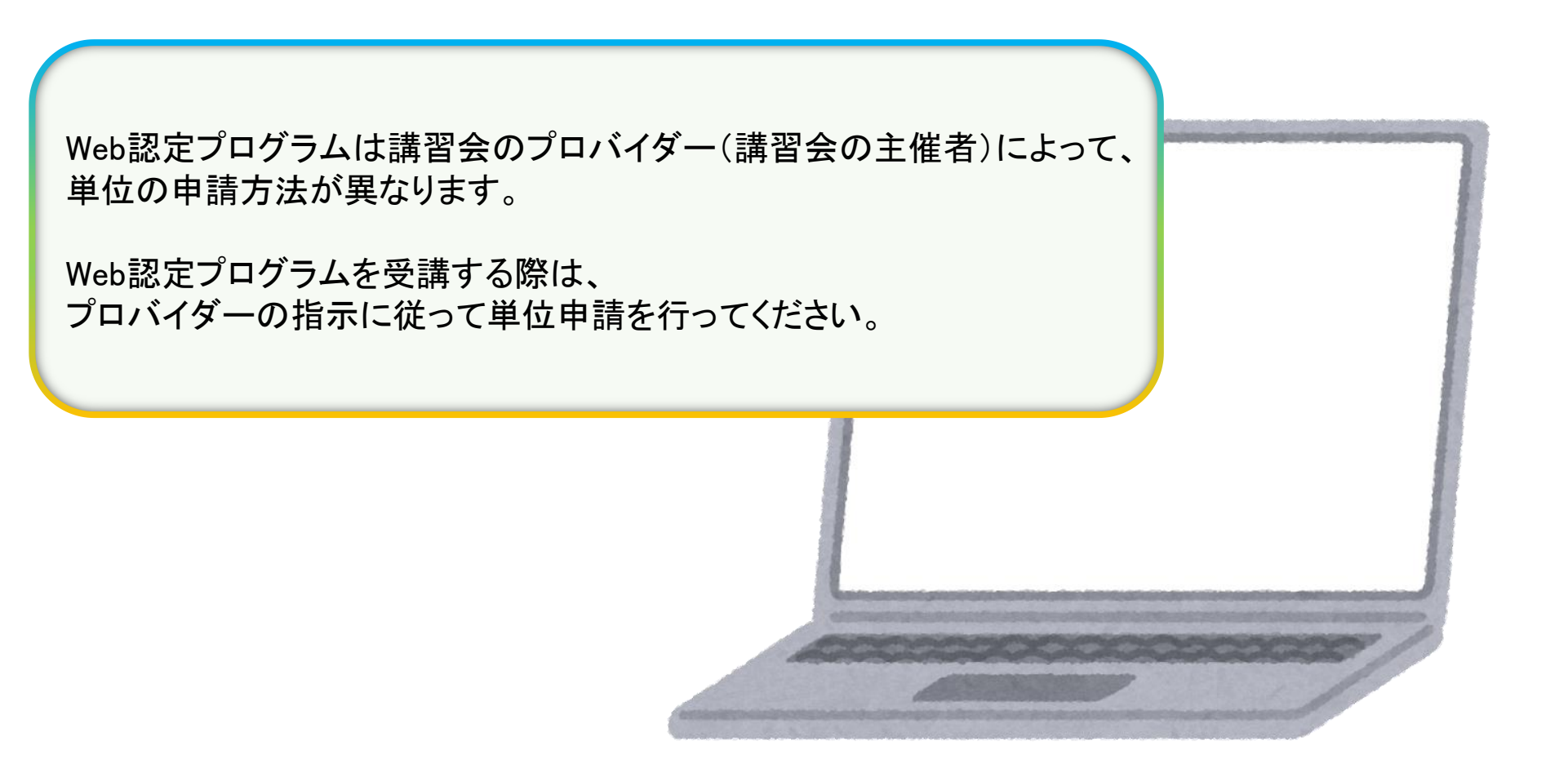

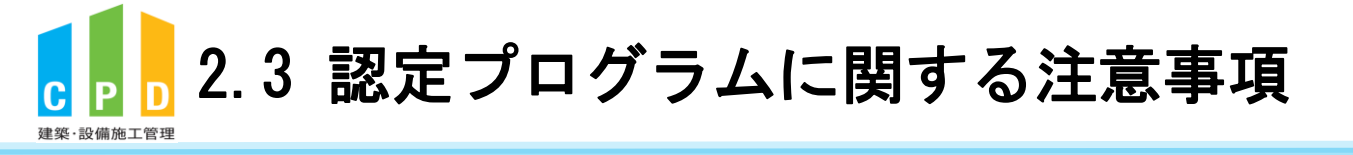

注意 (講習会受講前に予め認定プログラムであるかをご確認ください。) ・CPD単位の登録には、受講される講習会が『認定プログラム』 である必要があります。 前頁の検索手順に従って検索結果に表示された講習会が、 『認定プログラム』になります。 ・検索結果に表示されない講習会は、原則単位登録ができません。